# **TUYA Smart Device Manual**

### **A-Preparing content**

- 1- Tuya Smart APP
- 2- Tuya Smart APP account (register first)
- 3- Tuya Smart device eg. smart light

# **B- Add Devices in Tuya Smart APP**

1- Tuya Smart App download in google play or Apple store

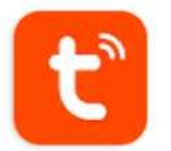

Tuya Smart

Tuya Inc.

# **Registration/Login**

If you do not have an app account, you may choose to register or log in by authentication code. Click "Register" to go to the Smart Life privacy policy page. Click "Agree" to proceed to the registration page.

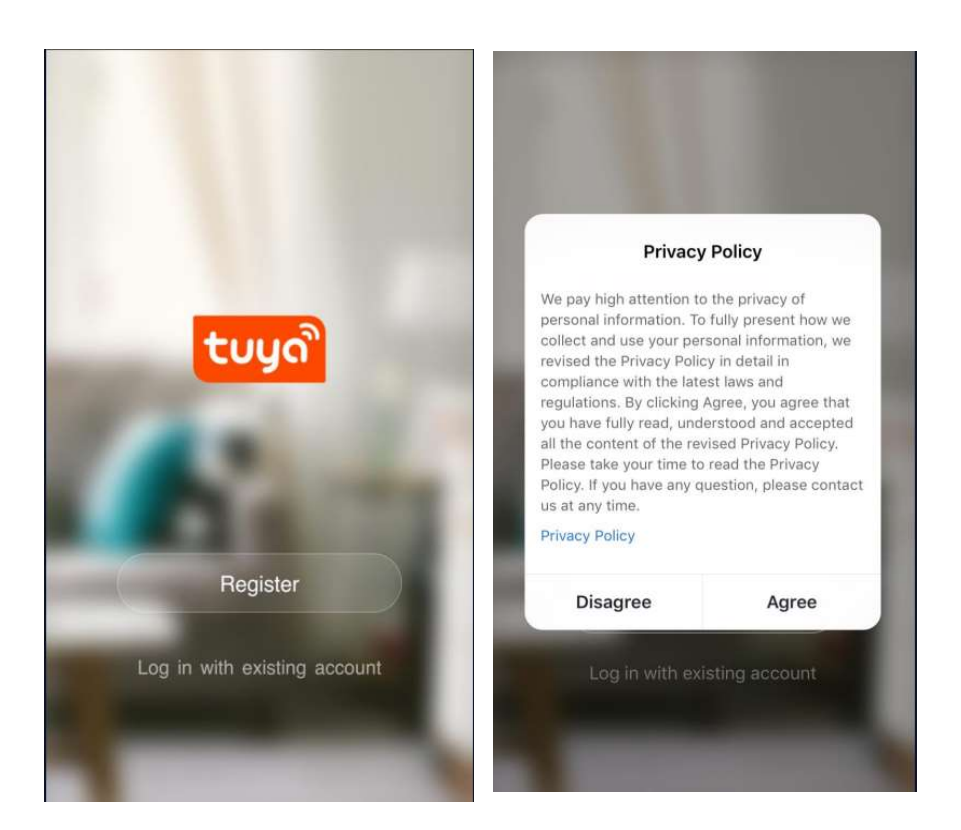

# **Registration/Login**

The system will identify automatically the country/region you are in, or you may choose to select manually a country/region. Enter your mobile phone number or email and click "Get authentication code

| No SIM 🗢 15:42 -7 🛋<br><                                                  | No SIM 🗢 15:43 -7 🔳)<br><                                           | No SIM 🗢 15:45 🗸 📼                                                        |
|---------------------------------------------------------------------------|---------------------------------------------------------------------|---------------------------------------------------------------------------|
| Register                                                                  | Enter verification code                                             | Set Password                                                              |
| China +86 >                                                               |                                                                     |                                                                           |
| Mobile number/e-mail address                                              |                                                                     | Password must contain 6-20 characters, including<br>alphabets and numbers |
| Obtain verification code                                                  | Verification code has been sent to your phone:<br>86 , Resend (56s) | Completed                                                                 |
| I agree with <u>Service Agreement</u> and <u>Privacy</u><br><u>Policy</u> |                                                                     |                                                                           |

#### Add Manually -WiFi device - default mode

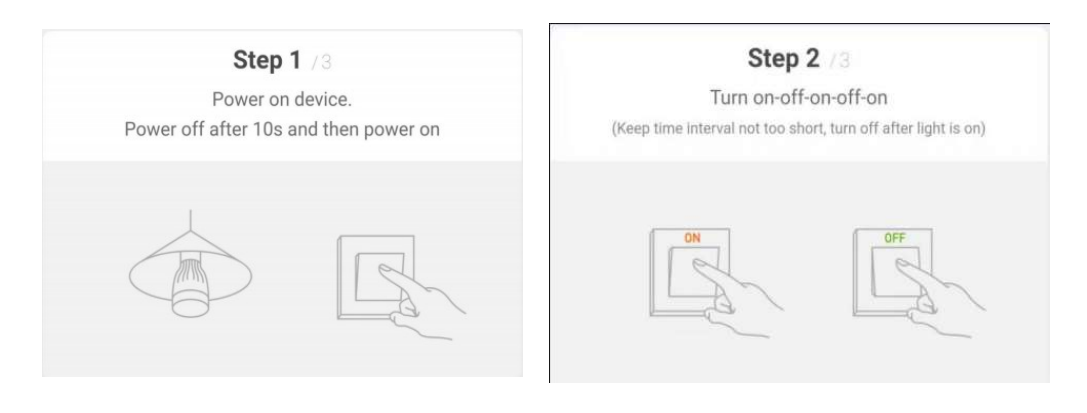

Step 3 73 Confirm light bulb is now rapidly flashing

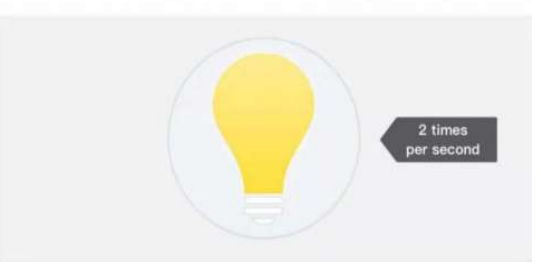

### Add Manually– WiFi device-Configuration

In a selected mode, clicking confirm button on the page when the indicator light flashes rapidly/slowly will bring up WiFi password page. Select the Wi-Fi in the work area of a device that can enable successful Internet connection, enter the Wi-Fi password, and click "OK" to proceed to configuration. Successful configuration will appear as showing below. Names of devices that have been configured successfully can be changed, and the locations of the rooms where the corresponding devices are can be selected.

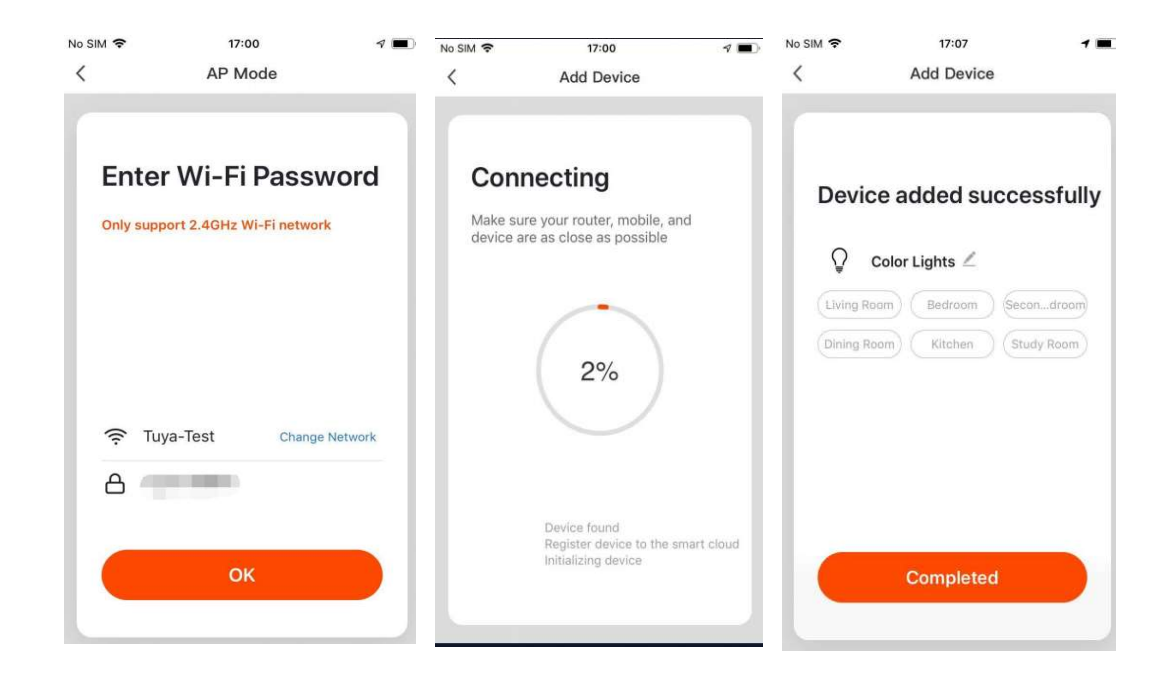

### **Control Devices - Individual Control**

Open the control panel for devices, only the timer can be accessed in the off mode and scene, colour, brightness, and schedule can be configured in the on mode. Click "..." at the top right corner of the control panel to manage individual devices.

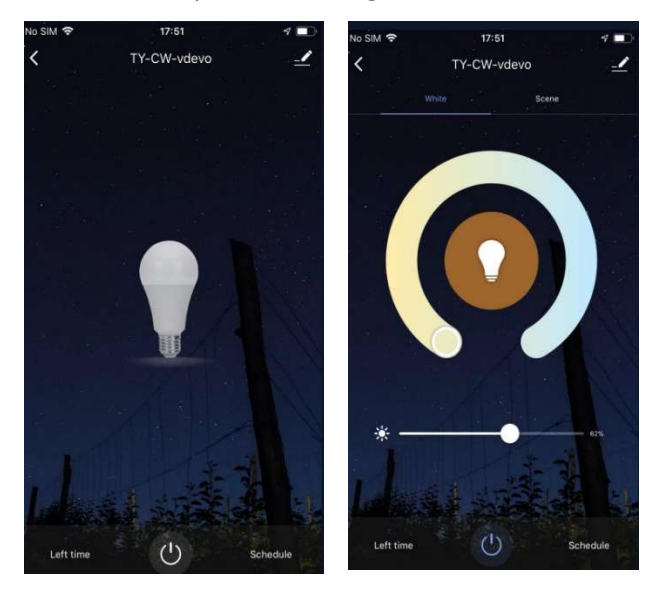